# **Action Plan Proposal &** Delivery

**INSTRUCTIONAL GUIDELINE** 

ACTION PLAN HOW-TO RESOURCES

Action Plan Audit Software Resource

NATIONAL SAFETY ASSOCIATION FOR CANADA'S ENERGY INDUSTRY

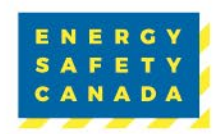

### Online Action Plan Proposal & Delivery Processes

### 

The Action Plan Proposal & Delivery Instructional Guideline provides guidance on Energy Safety Canada (ESC)'s new Online Action Plan Proposal & Delivery Processes for the employer or designated auditor to complete.

The employer or designated auditor will log in through their ESC account to access the Auditor Portal and complete the new online Action Plan Proposal process. Once complete, it is submitted to ESC for QA (QA). After the proposal has been approved, the delivery stage will be available to complete the action plan. After the Delivery Stage is complete, it is re-submitted to Energy Safety Canada for final QA review.

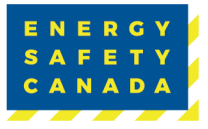

**ACTION PLAN PROPOSAL & DELIVERY** 

# Table of Contents

## 

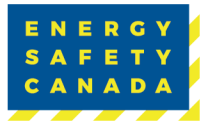

**ACTION PLAN PROPOSAL & DELIVERY** 

### Completing the Action Plan Proposal

- 1. Log in to your My Energy Safety Canada account.
- 2. Click the My Account button.
- 3. Under the Auditor Portal dropdown menu, select Action Plan Dashboard.

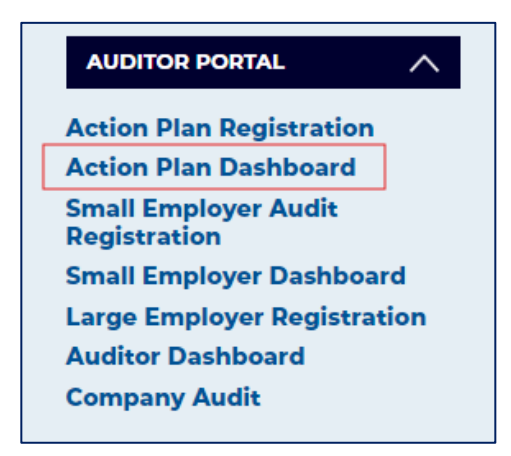

### Action Plan Dashboard

Under Action Plans in Progress, click Go to Audit.

#### **Action Plan Dashboard** Welcome to the Auditor Portal. Here you will find tools to help you manage your interactions with Energy Safety Canada. There are tools for your company's representative for COR to manage your safety audits and for Energy Safety Canada auditors. If you cannot access the tools you are looking for, you may need to update your profile. Please contact us at CORInfo@EnergySafetyCanada.com **Action Plans In Progress** Audit # **Company Status** 202401406 Action Plan Report Go To Audit A Safe Petroleum - TestCo Proposal **My Completed Action Plans Company** Audit # Start Date Status There are no records.

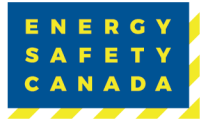

#### EMPLOYER COR AUDIT REGISTRATION GUIDE 4

### **Company Information Page**

This page includes the main company's address, the employer (COR) contact name and email address, and the company profile from the Registration phase.

Click Next to review the Action Plan Guidance Pages.

#### ACTION PLAN GUIDANCE

Under the **Action Plan Guidance** tab, there are six steps and a scoring guide that provide detailed instructions on how to build out each objective and milestone in your Action Plan Submission. A printable PDF version can be found on the <u>Energy Safety Canada website</u>.

### Action Plan Tool

#### SUMMARY PAGE

- 1. Click Action Plan Tool. You will be brought to the Summary Page.
- 2. The Summary page lists five objectives.
- 3. Click Objective 1 to begin entering your objectives.

| Action Blan Tool    | Assessor                |                  | Cert Type         |   |
|---------------------|-------------------------|------------------|-------------------|---|
|                     | Bernice Bogisich - Test |                  | COR               |   |
| Finalize and Submit |                         |                  |                   |   |
|                     | Objective               | Review Objective | Review Milestones |   |
|                     | Objective 1             |                  |                   | > |
|                     | Objective 2             |                  |                   | > |
|                     | Objective 3             |                  |                   | > |
|                     | Objective 4             |                  |                   | > |
|                     | Objective 5             |                  |                   | > |

#### **OBJECTIVES**

- 1. Input your objectives. If your objectives were based on a recommendation from a previous audit, check the box.
- 2. Click Save. A green checkmark will appear to confirm your entries are saved.

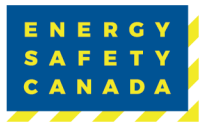

| Objective 1   | K                                                                                                    |
|---------------|----------------------------------------------------------------------------------------------------|
| Milestone 1   | Objective 1*                                                                                                    |
| Milestone 2   | The JHSC Chair and Co-Chair did not meet the training requirements. This objective will focus on ensuring they receive the required training based on Alberta and SK legislation. |
| Objective 2   |                                                                                                    |
| Objective 3   |                                                                                                    |
| Objective 4   | 3823 characters left                                                                                                    |
| Objective 5   | This objective was based on a recommendation from a previous audit                                                                                                    |
| Add Objective | X Xave                                                                                                    |

#### **MILESTONES**

- 1. After entering your objective, add your milestones.
- 2. Include the responsible party, target date, points assigned and proposed deliverables.
- 3. Click Save.

|               |                                                                             |                                |                      |                    |                            | 1 |
|---------------|-----------------------------------------------------------------------------|--------------------------------|----------------------|--------------------|----------------------------|---|
| Milestone 1   | Mark for follow up                                                          |                                |                      |                    |                            |   |
| Milestone 2   |                                                                             |                                |                      |                    |                            |   |
|               | Objective 1                                                                 |                                | Total: 3             | Total: 0           | Total: 0                   |   |
|               | The JHSC Chair and Co-Chair did no<br>requirements. This objective will foc | t meet the training            | Points Assigned*     | Self Score         | ESC QA Points              |   |
| Objective 2   | required training based on Alberta an                                       | nd SK legislation.             | 3                    | 0                  | 0                          |   |
| Objective 3   | Milestone 1*                                                                |                                |                      |                    |                            |   |
|               | Revise the Training Matrix to inc                                           | clude the new JHSC Chair and I | Co-Chair training re | equirements for AB | & SK                       |   |
| Objective 4   | nerice the maning matrix to me                                              |                                | o onan training n    |                    |                            |   |
| Objective 5   |                                                                             |                                |                      |                    |                            |   |
| Add Objective |                                                                             |                                |                      |                    | 3896 characters left       |   |
|               |                                                                             |                                |                      |                    |                            |   |
|               | Responsibility (Individual or group assigne<br>H&S Manager                  | ed)*                           |                      |                    |                            |   |
|               |                                                                             |                                |                      |                    |                            |   |
|               | Target Date*<br>5/7/2025                                                    | Completion Date                |                      |                    |                            |   |
|               | MM/DD/YYYY                                                                  | MM/DD/YYYY                     |                      |                    |                            |   |
|               | Proposed Deliverables *                                                     |                                |                      |                    |                            |   |
|               | Previous and updated training n                                             | natrices.                      |                      |                    |                            |   |
|               |                                                                             |                                |                      |                    |                            |   |
|               |                                                                             |                                |                      |                    |                            |   |
|               |                                                                             |                                |                      |                    |                            |   |
|               |                                                                             |                                |                      |                    | //<br>3961 characters left |   |
|               |                                                                             |                                |                      |                    |                            |   |
|               | <                                                                           | 🚫 🗸 Sav                        | 'e                   |                    | >                          |   |
|               |                                                                             |                                |                      |                    |                            |   |
|               |                                                                             |                                |                      |                    |                            | ( |

To submit, you must complete at least **two milestones** for each of the five objectives and all required fields.

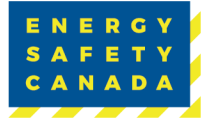

#### ADDING/DELETING ADDITIONAL OBJECTIVES OR MILESTONES

- 1. If you have more than five objectives to add, click Add Objective.
- 2. If you have more than two milestones to add, click the **plus sign (+)**.
- 3. If you need to remove an added milestone or objective, click **Delete Milestone** or **Delete Objective**.

| Objective 1 | <                                                                                                    |                  |            | >                   |
|-------------|----------------------------------------------------------------------------------------------------|------------------|------------|---------------------|
| Objective 2 |                                                                                                    |                  | De         | lete Objective      |
| Objective 3 | Objective 6*                                                                                                    |                  |            |                     |
| Objective 4 |                                                                                                    |                  |            |                     |
| Objective 5 |                                                                                                    |                  |            |                     |
| Objective 6 |                                                                                                    |                  |            |                     |
| Milestone 1 |                                                                                                    |                  |            | 11                  |
| Milestone 2 |                                                                                                    |                  | 41         | 000 characters left |
|             | This objective was based on a recommendation from a previous                                                                | audit            |            |                     |
|             |                                                                                                    |                  |            |                     |
| Objective 1 | <                                                                                                    |                  |            | >                   |
| Milestone 1 | Mark for follow up                                                                                                    |                  |            | Delete Milestone    |
| Milestone 2 |                                                                                                    | Tatab 0          | Tatal 0    | Tatal 0             |
| Milestone 3 | Objective 1<br>The JHSC Chair and Co-Chair did not meet the training                                                        | Points Assigned* | Self Score | ESC QA Points       |
| •           | requirements. This objective will focus on ensuring they receive the required training based on Alberta and SK legislation. | 0                | 0          | 0                   |
| Objective 2 | Milestone 3*                                                                                                    |                  |            |                     |

### Review and Submit

- 1. Ensure your work is saved.
- 2. When you have completed the Action Plan Proposal, return to the Summary Page.

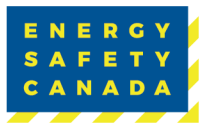

#### EMPLOYER COR AUDIT REGISTRATION GUIDE 7

| Add Objective | Responsibility (Individual or group as<br>sdfafasdfdasfadsfads | ssigned)* |                |     | 3965 characters left |
|---------------|----------------------------------------------------------------|-----------|----------------|-----|----------------------|
|               | Target Date*<br>5/9/2025                                       |           | ompletion Date |     |                      |
|               | Proposed Deliverables *                                        |           |                |     |                      |
|               | sdffasdfasdfdasfasd                                            |           |                |     |                      |
|               |                                                                |           |                |     |                      |
|               |                                                                |           |                |     | 3981 characters left |
|               | <                                                              |           | 🔇 🗸 Sa         | ive | >                    |
|               |                                                                |           |                |     |                      |

This will bring you back to the menu page.

3. Click the chevrons beside each objective to see a breakdown of the points assigned.

| Objective   |   | Review Objective |       | Review Mileston | es               |
|-------------|---|------------------|-------|-----------------|------------------|
| Objective 1 |   |                  |       |                 |                  |
| Milestone   | # | Points           | Score | QA              | Review Milestone |
| Milestone   | 1 | 3                |       |                 |                  |
| Milestone   | 2 | 1                |       |                 |                  |
| Milestone   | 3 | 5                |       |                 |                  |
| Milestone   | 4 | 1                |       |                 |                  |
| Objective 2 |   |                  |       |                 | >                |
| Objective 3 |   |                  |       |                 | >                |
| Objective 4 |   |                  |       |                 | \$               |
| Objective 5 |   |                  |       |                 | 2                |
| Objective 6 |   |                  |       |                 | ;                |

To download a PDF version of your submission to review before submitting:

4. Click on Action Plan Dashboard.

| Action Dian Dashbaard | A Safe Petroleum - | TestCo             |                   |                   |       |
|-----------------------|--------------------|--------------------|-------------------|-------------------|-------|
| Dashboard             | Audit #            | Action Plan Status | Action Plan Start | Action Plan Stage | Scope |
|                       |                    |                    |                   | -                 |       |

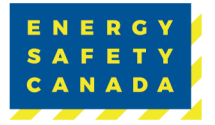

#### EMPLOYER COR AUDIT REGISTRATION GUIDE 8

5. Click on Audit Report. Depending on your internet speed, this report may take several minutes to generate.

Note: This report will always be accessible throughout the Action Plan process and after it has been completed.

| Action Plan Da                                                                                                    | shboard                                                                                             |                                                                        |                                                                                                    |                                                         |
|----------------------------------------------------------------------------------------------------|----------------------------------------------------------------------------------------------------|------------------------------------------------------------------------|----------------------------------------------------------------------------------------------------|---------------------------------------------------------|
| Welcome to the Auditor Portal. Here<br>company's representative for COR t<br>for, you may need to update your pr<br><b>Action Plans In Pr</b> | e you will find tools to help<br>o manage your safety aud<br>rofile. Please contact us at<br>Ogress | o you manage your in<br>lits and for Energy Saf<br>: CORInfo@EnergySaf | teractions with Energy Safety Canada. T<br>ety Canada auditors. If you cannot acce<br>etyCanada.com | here are tools for your<br>ss the tools you are looking |
| <u>Company</u>                                                                                                    | <u>Audit #</u>                                                                                      | <u>Status</u>                                                          |                                                                                                    |                                                         |
| A Safe Petroleum - TestCo                                                                                                    | 202403104                                                                                           | Proposal                                                               | Action Plan Report                                                                                  | Go To Audit                                             |

- 1. Click Go To Audit.
- 2. Click the Finalize and Submit.
- 3. Confirm that the proposal stage is complete by checking the box.
- 4. Click Submit.

| Finalize and Submit | Defflice Dogisich - Test               |  |
|---------------------|----------------------------------------|--|
|                     | Action Plan Proposal - Submission      |  |
|                     | □I confirm proposal stage is complete. |  |
|                     | SUBMIT                                 |  |

When the Action Plan Proposal is submitted, you will be directed to the Action Plan Dashboard. **Proposal Under Review** indicates your proposal review is underway. A confirmation email will be sent to your inbox.

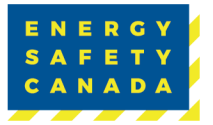

#### EMPLOYER COR AUDIT REGISTRATION GUIDE 9

| <u>Company</u>                                                                   | <u>Audit #</u>                                                     | <u>Status</u>                                                                    |                                                                             |                                       |
|----------------------------------------------------------------------------------|--------------------------------------------------------------------|----------------------------------------------------------------------------------|-----------------------------------------------------------------------------|---------------------------------------|
| A Safe Petroleum - TestCo                                                        | 202403104                                                          | ProposalSubmitted                                                                | Action Plan Report                                                          | Proposal Under Review                 |
| Action Plan Proposa                                                              | l Submitted -                                                      | - Audit # 202403104                                                              | ţ                                                                           |                                       |
| Retention: ESC OM                                                                | S-STD-013 3 ye                                                     | ear + 6 month delete (:                                                          | years, 6 months) Expires: \                                                 | Wed 14-Jun-2028 11:59                 |
| ENERG                                                                            | Y                                                                  |                                                                                  |                                                                             |                                       |
| SAFET                                                                            | Y                                                                  |                                                                                  |                                                                             |                                       |
| CANAD                                                                            | Α                                                                  |                                                                                  |                                                                             |                                       |
| Dec 17, 2024                                                                     |                                                                    |                                                                                  |                                                                             |                                       |
| A Safe Petroleur<br>18960 72 Ave<br>Surrey, BC<br>V4N 5M8                        | n - TestCo                                                         |                                                                                  |                                                                             |                                       |
| (604) 313-9990                                                                   |                                                                    |                                                                                  |                                                                             |                                       |
| Dear Bernice Bo                                                                  | gisich - Test,                                                     |                                                                                  |                                                                             |                                       |
| Please be advis<br>proposal.                                                     | ed that we ha                                                      | we received your co                                                              | mpany's health and saf                                                      | ety Action Plan                       |
| The quality assu                                                                 | rance review                                                       | time is 2-4 weeks.                                                               |                                                                             |                                       |
| If the proposal re<br>it will be returned<br>Auditor Portal. T<br>improvements h | equires revision<br>d to you to co<br>he resubmiss<br>ave been con | ons, as identified by<br>mplete the improve<br>sion will then be rev<br>npleted. | Energy Safety Canada<br>ments and to resubmit t<br>ewed to verify the requi | Quality Review,<br>hrough the<br>ired |
| Please contact u                                                                 | ıs if you have                                                     | any questions.                                                                   |                                                                             |                                       |
| Regards,                                                                         |                                                                    |                                                                                  |                                                                             |                                       |
| Safety Audits an<br>Energy Safety C                                              | d Certification<br>anada                                           | ns                                                                               |                                                                             |                                       |

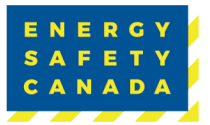

### **RETURNED FOR REVISION – PROPOSAL STAGE**

If any issues with the Proposal are identified during the QA process, the assigned employer contact or auditor will receive an email indicating that revisions are required.

To make corrections:

- 1. Log in to the Auditor Portal.
- 2. Access your Action Plan through the Action Plan Dashboard.
- 3. Click Action Plan Tool. A red triangle will identify Any objectives and milestones requiring revision.
- 4. To view the items requiring revision, click the objective or the chevron.

|   | Objective   |   | Review Objective |       | Review Milestone | 25               |  |
|---|-------------|---|------------------|-------|------------------|------------------|--|
|   | Objective 1 |   | A                |       | A                | ~                |  |
|   | Milestone   | # | Points           | Score | QA               | Review Milestone |  |
| - | Milestone   | 1 | 3                |       |                  | A                |  |
|   | Milestone   | 2 | 1                |       |                  |                  |  |
|   | Milestone   | 3 | 5                |       |                  |                  |  |
|   | Milestone   | 4 | 1                |       |                  |                  |  |

You will see a red Revisions Required box in the top right corner and the Reviewer Note under Save.

- 1. Follow the direction of the Reviewer Note.
- 2. Make your corrections as required. Click Save when the correction is completed.

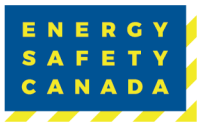

| Objective 1      |                                                                                                    |
|------------------|----------------------------------------------------------------------------------------------------|
| Milestone 1      | Revisions Require                                                                                                    |
| Milestone 2      | Objective 1*                                                                                                    |
| Milestone 3      | The JHSC Chair and Co-Chair did not meet the training requirements. This objective will focus on ensuring they receive the required training based on Alberta and SK legislation. |
| Milestone 4      |                                                                                                    |
| +<br>Objective 2 |                                                                                                    |
| Objective 3      | 3823 characters le                                                                                                    |
| Objective 4      | This objective was based on a recommendation from a previous audit                                                                                                    |
| Objective 5      | ✓ Save                                                                                                    |
| Objective 6      |                                                                                                    |

A green checkmark and border will appear.

|                            | Objective 1   | K >                                                                                                    |  |
|----------------------------|---------------|----------------------------------------------------------------------------------------------------|--|
|                            | Milestone 1   | Revisions Required                                                                                                    |  |
|                            | Milestone 2   | Objective 1*                                                                                                    |  |
| Milestone 3<br>Milestone 4 |               | The JHSC Chair and Co-Chair did not meet the training requirements. This objective will focus on ensuring they<br>receive the required training based on Alberta and SK legislation. Successful completion of this Objective will |  |
|                            |               | result in 2 fully trained JHSC chairs.                                                                                                    |  |
| _                          | e             |                                                                                                    |  |
|                            | Objective 2   |                                                                                                    |  |
|                            | Objective 3   | ,<br>3739 characters left                                                                                                    |  |
|                            | Objective 4   | This objective was based on a recommendation from a previous audit                                                                                                    |  |
|                            | Objective 5   | ✓ Save >                                                                                                    |  |
|                            | Objective 6   | Reviewer Note                                                                                                    |  |
|                            | Add Objective | Please make the Objective measurable                                                                                                    |  |

1. When all the corrections are made, return to the **Summary Page**.

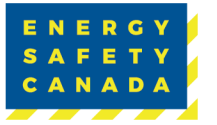

#### EMPLOYER COR AUDIT REGISTRATION GUIDE 12

- 2. Click Finalize and Submit.
- 3. Click **Submit** to resubmit the Audit.

If the QA Reviewer approves the changes, you will receive a Proposal Approval email, and the Action Plan Program Delivery Stage will open.

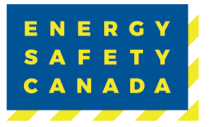

Action Plan Proposal Approved- Audit # 202403104

5 A F E T Y C A N A D A

Dec 17, 2024

Bernice Bogisich - Test A Safe Petroleum - TestCo 18960 72 Ave Surrey, BC V4N 5M8

(604) 313-9990

Dear Bernice Bogisich - Test,

Your Action Plan Proposal has been reviewed and approved.

The completed Action Plan along with the deliverables must be submitted for review prior to **November 30**, of the calendar year.

Completed Action Plans must include:

- · Assigned company representative who completed the Action Plan
- · Description of what was done to reach each objective
- Self-score for each objective (Note: Energy Safety Canada will assign the final score)
- Sampling of supporting documents (policies, presentations, records, etc.) that support the objective

Supporting documents must be:

- · Relevant to the project objective
- Clearly labelled and dated
- Representative of the calendar year that the Action Plan covers
- Representative of the provincial jurisdictions relevant to the COR

Please contact us if you have any questions.

Regards,

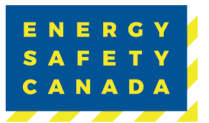

### Action Plan Tool – AMENDMENTS

Anything approved during the Proposal stage is read-only during the Delivery Stage. If you need to make a change before the **October 31 Amendment deadline**, please call or email <u>CORinfo@EnergySafetyCanada.com</u>.

Action Plan Tool – DELIVERY STAGE

Action Plans are due on November 30.

You can access the Action Plan Tool through the Action Plan Dashboard throughout the remainder of the year until you are ready to submit.

| Action Plans In Pro       | ogress         |               |                    |             |
|---------------------------|----------------|---------------|--------------------|-------------|
| <u>Company</u>            | <u>Audit #</u> | <u>Status</u> |                    |             |
| A Safe Petroleum - TestCo | 202403104      | Delivery      | Action Plan Report | Go To Audit |

During the Delivery Stage, you will assign a Self Score.

- 1. Include the completion date and Assessor Notes.
- 2. Under Assessor Notes, provide details on whether the milestone was complete or incomplete. Upload your deliverable documents.
- 3. Click Save. Your total points will be updated.

Note: The Self Score cannot exceed the points assigned, and the Completion Date must be in the current year.

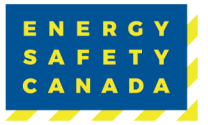

| Objective 1 |                                                                  |                                                |                        |                   |                |
|-------------|------------------------------------------------------------------|------------------------------------------------|------------------------|-------------------|----------------|
| Objective 1 |                                                                  |                                                |                        |                   |                |
| Milestone 1 | Mark for follow up                                               |                                                |                        |                   |                |
| Milestone 2 | Objective 1                                                      |                                                | Total: 100             | Total: 3          | Total: (       |
| Milestone 3 | requirements. This objective will fe                             | ocus on ensuring they receive                  | Points Assigned* —     | - Self Score*     | ESC QA Poir    |
| Milestone 4 | Successful completion of this Obj<br>trained JHSC chairs.        | ective will result in 2 fully                  | 3                      | 3                 | 0              |
| Objective 2 | Milestone 1*                                                     |                                                |                        |                   |                |
| Objective 3 | Revise the Training Matrix to i                                  | include the new JHSC Chair ar                  | nd Co-Chair training r | equirements for A | B & SK.        |
| Objective 4 |                                                                  |                                                |                        |                   |                |
| Objective 5 |                                                                  |                                                |                        |                   | 3896 character |
| Objective 6 | Responsibility (Individual or group assig<br>H&S Manager         | gned)*                                         | 1                      |                   |                |
|             | Target Date*<br>5/7/2025                                         | Completion Date*                               |                        |                   |                |
|             | MM/DD/YYYY                                                       | MM/DD/YYYY                                     |                        |                   |                |
|             | Proposed Deliverables *                                          |                                                |                        |                   |                |
|             |                                                                  | ,                                              |                        |                   | 3961 character |
|             | Assessor Notes *                                                 |                                                |                        |                   |                |
|             | The JHSC Chairs completed th<br>2 Certificates attached to verif | eir committee training course<br>y completion. | e online through Energ | gy Safety Canada. | Please see t   |
|             |                                                                  |                                                |                        |                   | 3845 character |
|             |                                                                  |                                                | 20V0                   |                   |                |
|             | <                                                                | (A)                                            | Save                   |                   |                |

Choose Files Tips and Tric...t Writing.pdf Upload

- 1. When you are ready to submit, return to the Summary Page.
- 2. Click Finalize and Submit.

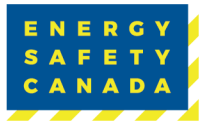

- 3. Confirm that the proposal stage is complete by checking the box.
- 4. Click Submit.

You will receive an email stating that the Action Plan has been submitted and will now undergo QA review.

| Finalize and Submit | Bernice Bogisich - Test                  |
|---------------------|------------------------------------------|
|                     | <b>Action Plan Delivery - Submission</b> |
|                     | I confirm delivery stage is complete.    |
|                     | SUBMIT                                   |

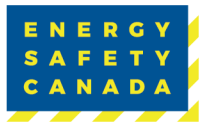

|   | etention: ESC OMS-STD-013 3 year + 6 month delete (3 years, 6 months) Expires: Wed 14-Jun-20                                                                                                    |
|---|----------------------------------------------------------------------------------------------------|
|   | ENERGY                                                                                                    |
|   | SAFETY                                                                                                    |
|   | CANADA                                                                                                    |
|   | Dec 17, 2024                                                                                                    |
|   | Bernice Bogisich - Test<br>A Safe Petroleum - TestCo<br>18960 72 Ave<br>Surrey, BC<br>V4N 5M8                                                                                                    |
|   | (604) 313-9990                                                                                                    |
|   | Dear Bernice Bogisich - Test,                                                                                                    |
|   | Please be advised that we have received your company's Final Action Plan submissi                                                                                                    |
| 1 | f the audit requires revisions as identified by an Energy Safety Canada's Quality<br>Assurance (QA) review, it will be returned to you for improvement. We will then revi<br>the resubmission to verify required improvements have been completed. |
|   | Energy Safety Canada will provide notification to you on the status of the Action Plar<br>Final Submission once the QA review has been completed.                                                                                                  |
|   | Please contact us if you have any questions.                                                                                                    |
|   | Regards,                                                                                                    |
|   | Safety Audits and Certifications<br>Energy Safety Canada<br>1 800 667 5557 Ext 3<br><u>CORInfo@EnergySafetyCanada.com</u>                                                                                                    |

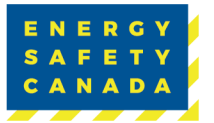

### **RETURNED FOR REVISION – DELIVERY STAGE**

If QA identifies any issues with the Delivery, the Employer Contact or Auditor assigned will receive a Revisions Required email. To make corrections:

- 1. Log in to the Auditor Portal.
- 2. Access your Action Plan through the Action Plan Dashboard.
- 3. Click Action Plan Tool. Any objectives and milestones requiring revision will be identified with a red triangle.
- 4. To view the items requiring revision, click the objective or the chevron.

|    | Objective    |   | Review Objective |       | Review Mileston | es               |
|----|--------------|---|------------------|-------|-----------------|------------------|
| -> | •Objective 1 |   |                  |       |                 | , <b>k</b>       |
|    | Milestone    | # | Points           | Score | QA              | Review Milestone |
|    | Milestone    | 1 | 1                | 1     | 1               |                  |
|    | Milestone    | 2 | 1                | 1     | 1               |                  |

You will see a red **Revisions Required** box in the top right corner and the **Reviewer Note** under **Save**.

- 1. Follow the directions of the Reviewer Note.
- 2. Make your corrections as required. Click Save when the correction is completed.

|   | Objective 1 | <                  |           |           | >                  |
|---|-------------|--------------------|-----------|-----------|--------------------|
| - | Milestone 1 | Mark for follow up |           |           | Revisions Required |
|   | Milestone 2 |                    |           |           |                    |
| Г |             | Objective 1        | Total: 99 | Total: 93 | Total: 2           |

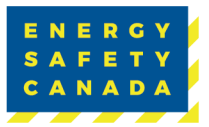

#### EMPLOYER COR AUDIT REGISTRATION GUIDE 19

| <                        | ✓ Save | > |
|--------------------------|--------|---|
| Reviewer Note            |        |   |
| A Self Score is Required |        |   |
|                          |        |   |

The green checkmark will appear, and the red border will turn green.

| <                                               |                    | 🐼 🗸 Save |  |                      | > |
|-------------------------------------------------|--------------------|----------|--|----------------------|---|
| <b>Reviewer Note</b><br>A Self Score is Require | ed                 |          |  |                      |   |
| Objective 1 Milestone 1                         | Mark for follow up |          |  | > Revisions Required |   |

- 1. When all the corrections are made, return to the **Summary Page**.
- 2. Click Finalize and Submit.
- 3. Confirm your delivery stage is complete by checking the box.
- 4. Click Submit.

| Finalize and Submit |                                                   |
|---------------------|---------------------------------------------------|
|                     | <b>Action Plan Returned Delivery - Submission</b> |
| _                   | I confirm returned delivery stage is complete.    |
|                     | SUBMIT                                            |

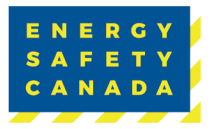

#### EMPLOYER COR AUDIT REGISTRATION GUIDE 20

### Action Plan Report

If the QA Reviewer approves of the changes, you will then receive an Action Plan Final Approval email.

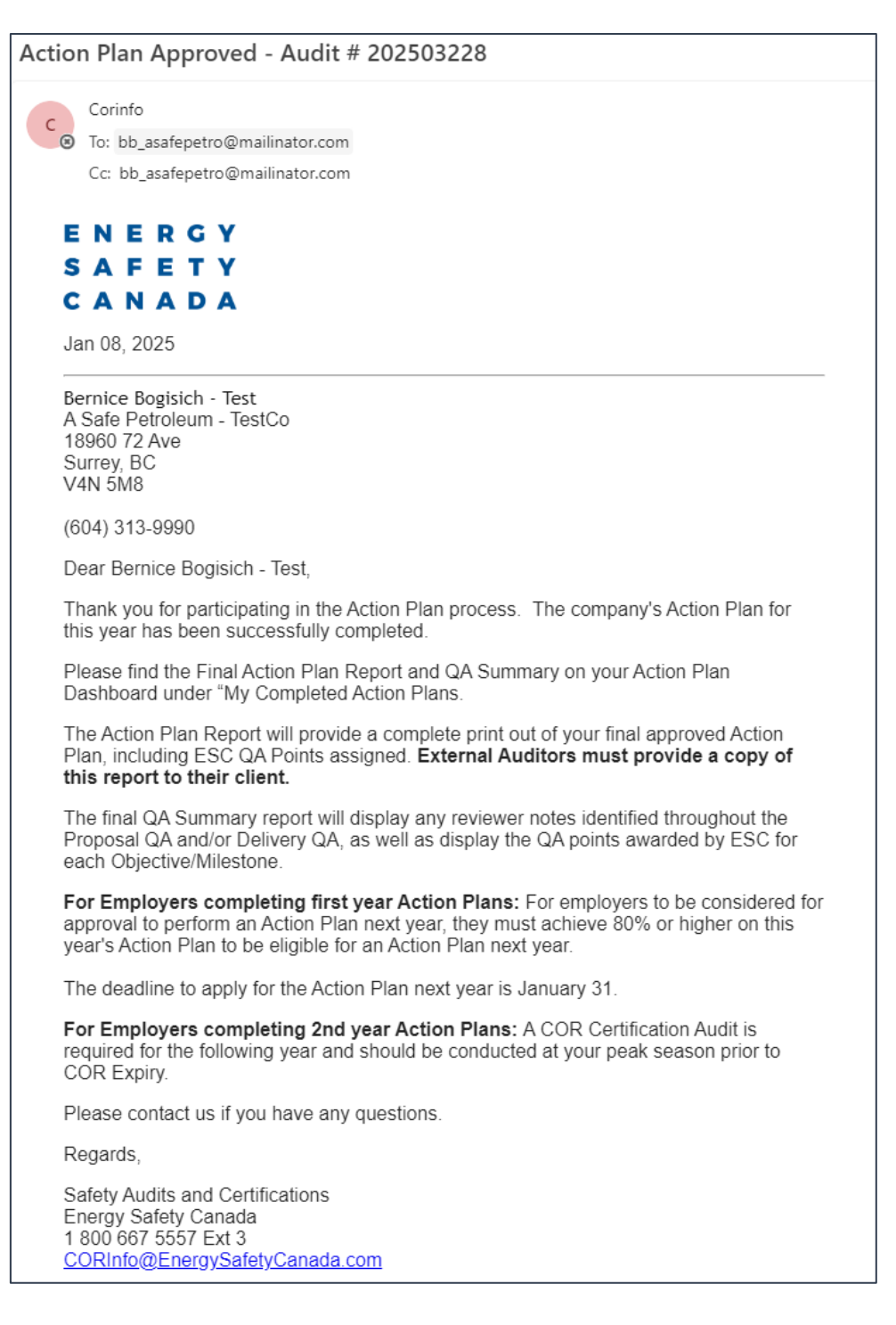

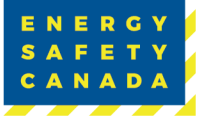

#### EMPLOYER COR AUDIT REGISTRATION GUIDE 21

Note: If you have completed a 2nd year Action Plan, a Certification Audit must be completed the following year.

After the Action Plan has passed QA and you have received the email, the Action Plan Report and QA Summary will be accessible on your Action Plan Dashboard under **My Completed Action Plans**.

The Action Plan Report will provide a complete printout of your final approved Action Plan, including the ESC QA Points assigned.

Note: External Auditors completing an Action Plan on behalf of the Company are responsible for providing their client with the Final "Action Plan Report."

Your final QA Summary report will display any reviewer notes identified throughout the Proposal QA and/or Delivery QA as well as display the QA points Awarded by ESC for each Objective/Milestone

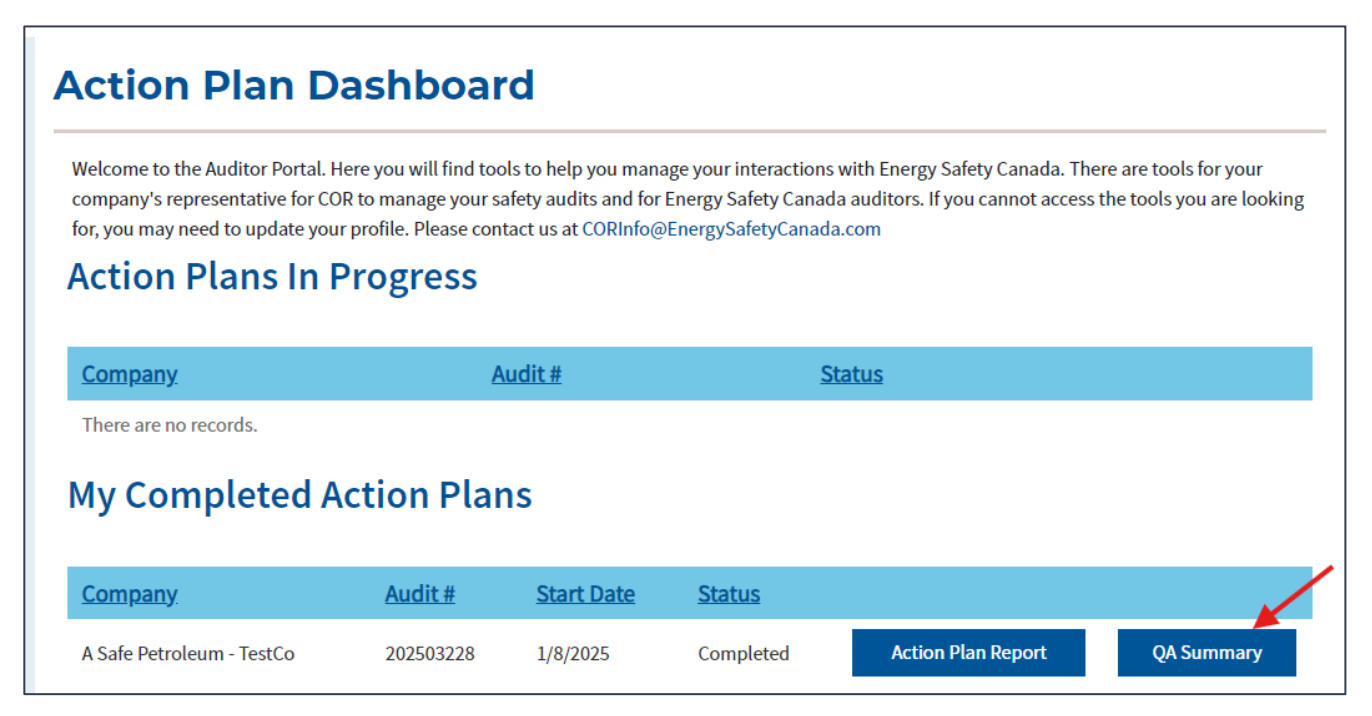

Note: The report may take a couple minutes to load.

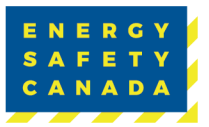

#### EMPLOYER COR AUDIT REGISTRATION GUIDE 22

# SAFETY DOESN'T CLOCK IN AND IT DOESN'T PUNCH OUT. IT'S 24/7.

#### **ENERGY SAFETY CANADA'S SERVICES:**

- Virtual training
- Data reports
- Safety services
- Certificate of Recognition
- Company consultations

#### LOCATED WHERE YOU ARE:

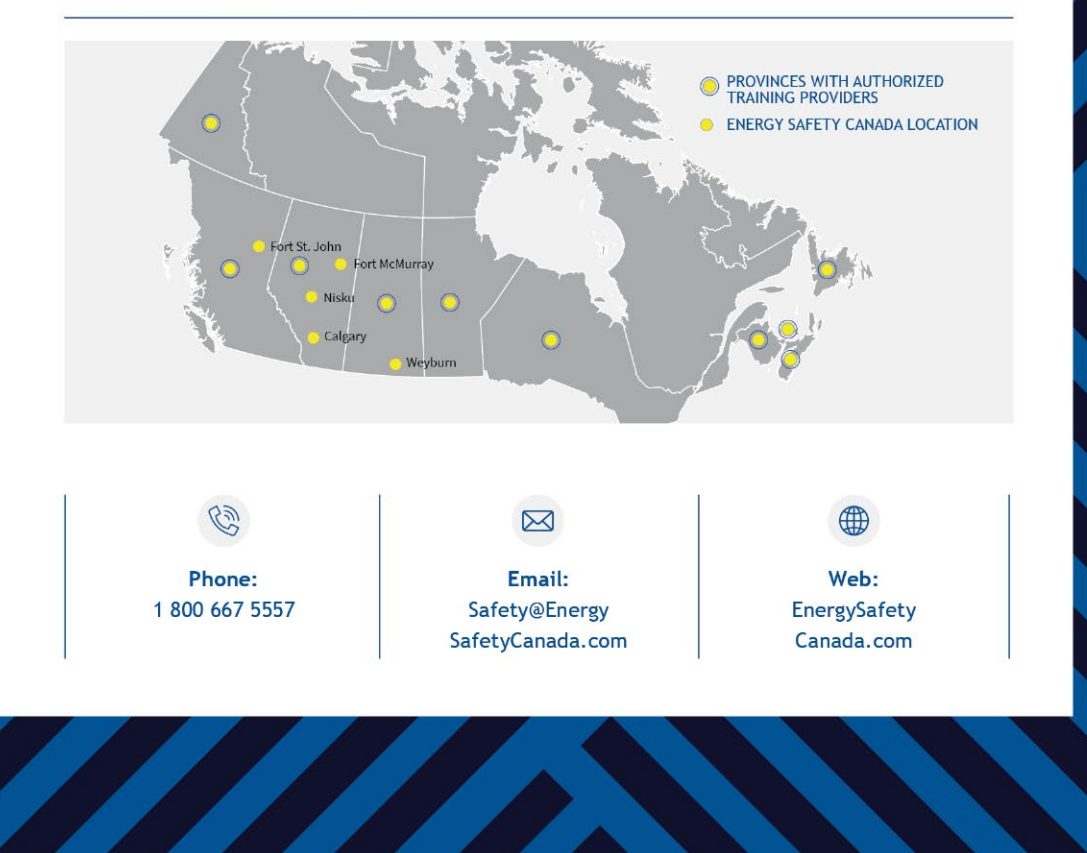

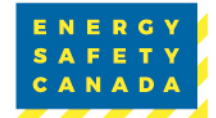